1 – Link de acesso ao Sistema: https://nucleogestor.smecaucaia.com.br/app\_Login/

## Login: CPF do Candidato (Sem pontos e traços)

Senha: Nº da Inscrição do Candidato (Sem os zeros a esquerda e o último número da inscrição)

| Núcleo Gestor<br>Login CPF (Sem pontos e traços)                                                       |  |
|----------------------------------------------------------------------------------------------------|--|
| Senha Nº da Inscrição (Desconsiderar os zeros a<br>esquerda e também desconsiderar o último<br>número) |  |
| Manual de Solicitação Núcleo Gestor<br>ACESSAR                                                         |  |
|                                                                                                    |  |

2 – Orientações para realização da Solicitação e Inclusão das Escolas:

- 1. Clique em "Selecionar Escolas" para abrir o formulário de Solicitação
- 2. Clique em "Novo" para adicionar/incluir as Escolas desejadas
- 3. Botão da "Lixeira" utilizar somente para Excluir/Remover Escolas solicitadas incorretamente
- 4. Botão do "Lápis/Papel" serve para Editar uma Escola já selecionada, podendo alterar para Escola correta
- 5. Botão da "Seta" é confirmação para incluir a Escola
- 6. Botão de "Finalizar Solicitação" clique para concluir e gerar o Protocolo da sua Solicitação

| @-sage    | #      | SELEÇÃO PÚBLICA DE GESTORES ESCO | LARES                                                                                                    |            | Q F 👤 |
|-----------|--------|----------------------------------|----------------------------------------------------------------------------------------------------|------------|-------|
| Sequrance | )<br>, | 1.                               | ATUALIZAÇÃO DE CANDIDATOS                                                                                                 | 22/01/2024 |       |
| C+ Sair   |        |                                  | Finalizar Solicitação 6.                                                                                                  |            |       |
|           |        |                                  | Dados do Candidato Nome do Candidato CPF Inscrição Cargo Cassificação NFS PCD                                             |            |       |
|           |        |                                  | - Escolas                                                                                                    |            |       |
|           |        |                                  | + Novo 2.<br>Escola*                                                                                                    |            |       |
|           |        |                                  | 3.   ■   ALICE MOREIRA DE OLIVEIRA EELEF     ■   ■   ●     02   4.   12 DE OUTUBRO EELEF     5.   ✓   ×     Selecione   • |            |       |
|           |        |                                  | * Campos obrigatórios                                                                                                    |            |       |

3 – Clique para confirmar a "Finalização" da sua Solicitação, clicando em: "OK"

| ATUALIZAÇÃO DE CANDIDATOS |                                  | 22/01/2024 |
|---------------------------|----------------------------------|------------|
|                           | 🔒 Finalizar Solicitação          |            |
| Dados do Candidato        |                                  |            |
|                           | a loss the loss                  |            |
| - Escolas                 | ?                                |            |
|                           | Desejar Finalizar a Solicitação? |            |
| 1 C 1                     | 12 DE OUTUBRO EEIEF              |            |
| ✓ × [                     | Selecione *                      |            |

3.1 – Logo em seguida ficará disponível para Impressão ou Download do Protocolo de sua Solicitação (Conforme Exemplo abaixo)

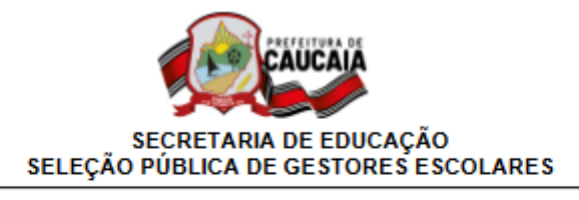

## Solicitação de Escolas

Protocolo: 0002 Dt. Solicitação: 19/01/2024 Nº da Inscrição: Nome do Candidato: CPF: Cargo: 1875 - Coordenador Pedagógico - (REGULAR)

| Nome da Escola                 |   |  |  |  |
|--------------------------------|---|--|--|--|
| 2 DE OUTUBRO EEIEF             |   |  |  |  |
| DE SETEMBRO EEIEF              |   |  |  |  |
| DRIANO MARTINS EEIEF           |   |  |  |  |
| FFONSO DE MEDEIROS EEIEF       |   |  |  |  |
| LICE MOREIRA DE OLIVEIRA EEIEF |   |  |  |  |
|                                | _ |  |  |  |

Data e Hora da Impressão: 22/01/2024 20:24

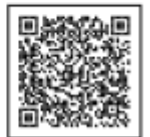